# Mobile Common Component

### Summary

This guide discusses a Creation Wizard for installing 30 Mobile Components such as boards, communities and online participation ported from existing web common components in the eGovFrame and 10 types of Mobile Common Components

## Description

This tool provides the Mobile Common Component Creation Wizard for mobile projects based on eGovFrame. The wizard offers a feature to copy related files, database setting and create tables for mobile common component.

### Manual

# Creating Mobile Common Component

### Mobile Common Component Creation Wizard

1. Select File > New > eGovFrame Mobile Common Component from Menu bar. (Only if the Mobile IDE is updated and Perspective is set to eGovFrame.)

| 🞯 eGovFrame - Eclipse                                                                      |                      |                                                            |
|--------------------------------------------------------------------------------------------|----------------------|------------------------------------------------------------|
| <u>File E</u> dit <u>S</u> ource Refact <u>f</u> or <u>N</u> avigate Sea                   | arch <u>P</u> roject | <u>B</u> un e <u>G</u> ovFrame <u>W</u> indow <u>H</u> elp |
| New                                                                                        | Alt+Shift+N          | 🕨 🏰 Java Project                                           |
| Open File <sub>**</sub> ,                                                                  |                      | 📸 Dynamic Web Project                                      |
| Close                                                                                      | Ctrl+W               | 🐸 Maven Project                                            |
| Cjose All                                                                                  | Ctrl+Shift+W         | 😂 e GovFrame Core Project                                  |
| Save .                                                                                     | CtM+S                | 📑 😫 eGovFrame Template Project                             |
| H Save As                                                                                  | ouro                 | 😭 e GovFrame Web Project                                   |
| R Save All                                                                                 | Ctrl+Shift+S         | 😭 eGovFrame Mobile Project                                 |
| Revert                                                                                     |                      | 👸 eGovFrame Mobile Template Project                        |
| Mour                                                                                       |                      | Project                                                    |
| Bename                                                                                     | F2                   | 🔐 Package                                                  |
| a) Refresh                                                                                 | F5                   | 🞯 Class                                                    |
| Convert Line Delimiters To                                                                 |                      | <ul> <li>Of Interface</li> </ul>                           |
| - Be Brint                                                                                 | Chief                | 🐨 🕼 Enum                                                   |
| C 1000                                                                                     | Curri                | Annotation                                                 |
| Switch Workspace                                                                           |                      | 🕨 😂 Folder                                                 |
| fiestart                                                                                   |                      | 📑 File                                                     |
| 🚵 Jmport,                                                                                  |                      | CSS File                                                   |
| 🛃 Exp <u>o</u> rt                                                                          |                      | JSP File                                                   |
| Properties                                                                                 | Alt+Enter            |                                                            |
|                                                                                            |                      | W Spring Bean Configuration File                           |
| <u>I</u> Sample Controller, Java [egov, testub),]<br>2 Suptavlacenetics TestCode is: a[com | 1                    | E Junit Test Case                                          |
| 2 Syntaxinspection TestCode java [com, ]]<br>31 opicalInspectionTestCode java [com, ]]     |                      | Eg Junit Test Suite                                        |
| 4 ReferenceInspection TestCode.java [c]                                                    |                      | 😭 edovrrame Common Component                               |
|                                                                                            |                      | ina sqiMapConiig<br>III aaMaa                              |
|                                                                                            |                      | 📾 s GovEranos Mabile Common Component                      |
| pom,×ml                                                                                    |                      | and a partial matching common component                    |
| 🖻 🗁 Servers                                                                                |                      | Ē <sup>o</sup> E⊻ample                                     |
|                                                                                            |                      | Ctrl+N                                                     |

Or you can select eGovFrame > Implementation > Add Mobile Common Component. (Only if the Mobile IDE is updated and Perspective is set to eGovFrame)

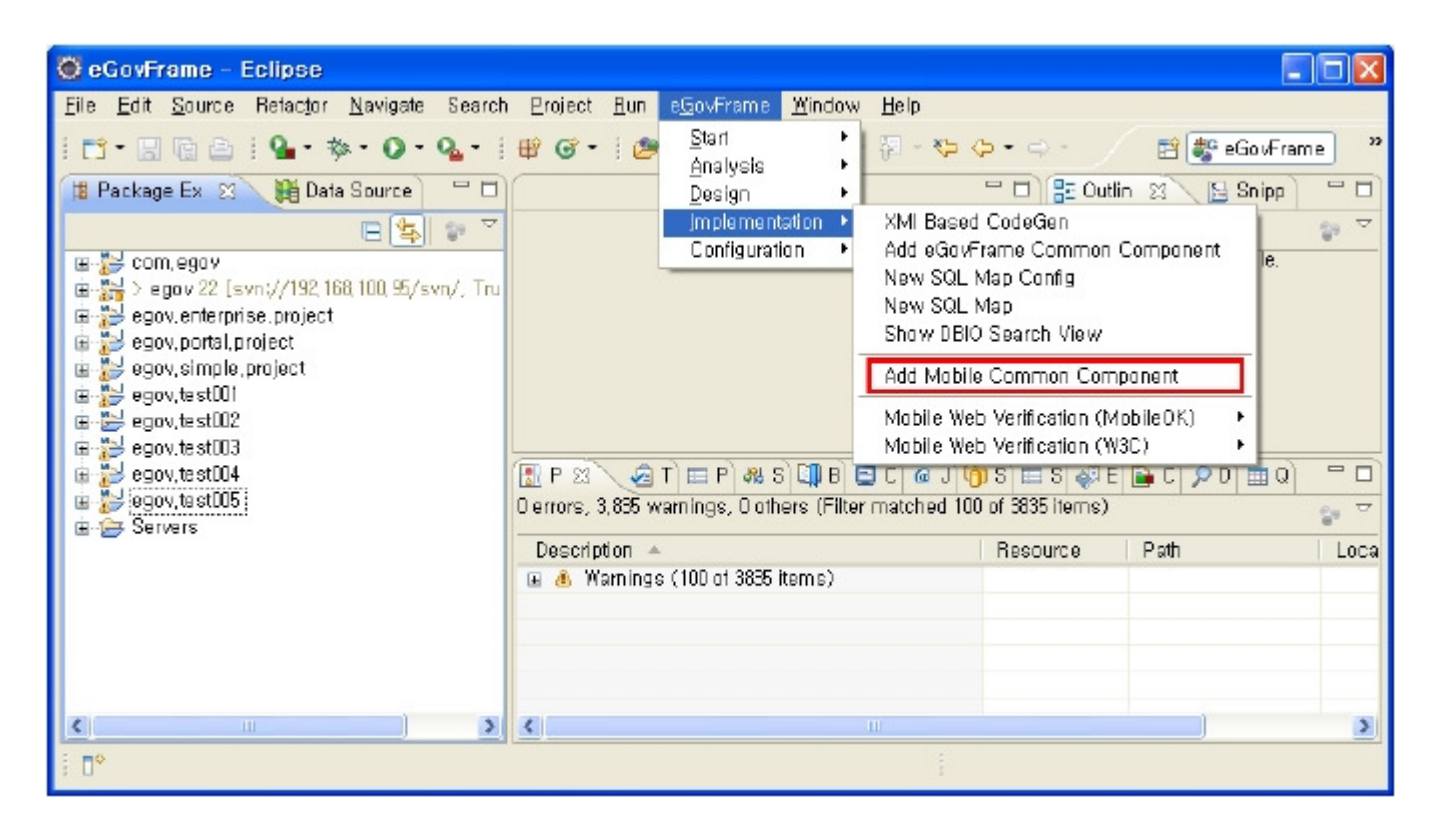

Otherwise, use Ctrl+N key combo to launch a New Wizard dialog, select eGovFrame > eGovFrame Mobile Common Component, and click the Next button.

| O New                                  |               |
|----------------------------------------|---------------|
| Select a wizard                        |               |
| <u>W</u> izards:                       |               |
| type filter text                       |               |
|                                        |               |
| 🕀 🗁 General                            |               |
| 🖻 🗁 AmaterasUML                        |               |
| E- > AspectJ                           |               |
| E-B Connection Profiles                |               |
| H 🗁 UVS                                |               |
| i ⊞- 🧀 eGevErame                       |               |
|                                        | ALC: NO.      |
| SelowFrame Mobile Project              |               |
| eGovFrame Mobile Template Project      |               |
| E-B EJB                                |               |
| È-⊖ Example EMF Model Creation Wizards |               |
| і́в- 👝 Бгооуу                          | -1            |
|                                        |               |
|                                        |               |
|                                        |               |
|                                        |               |
| A Hack Maut &                          | Einish Carcal |
| V Tarx Test                            | Cancer        |

2. Select a target project based on eGovFrame, and click the Next button.

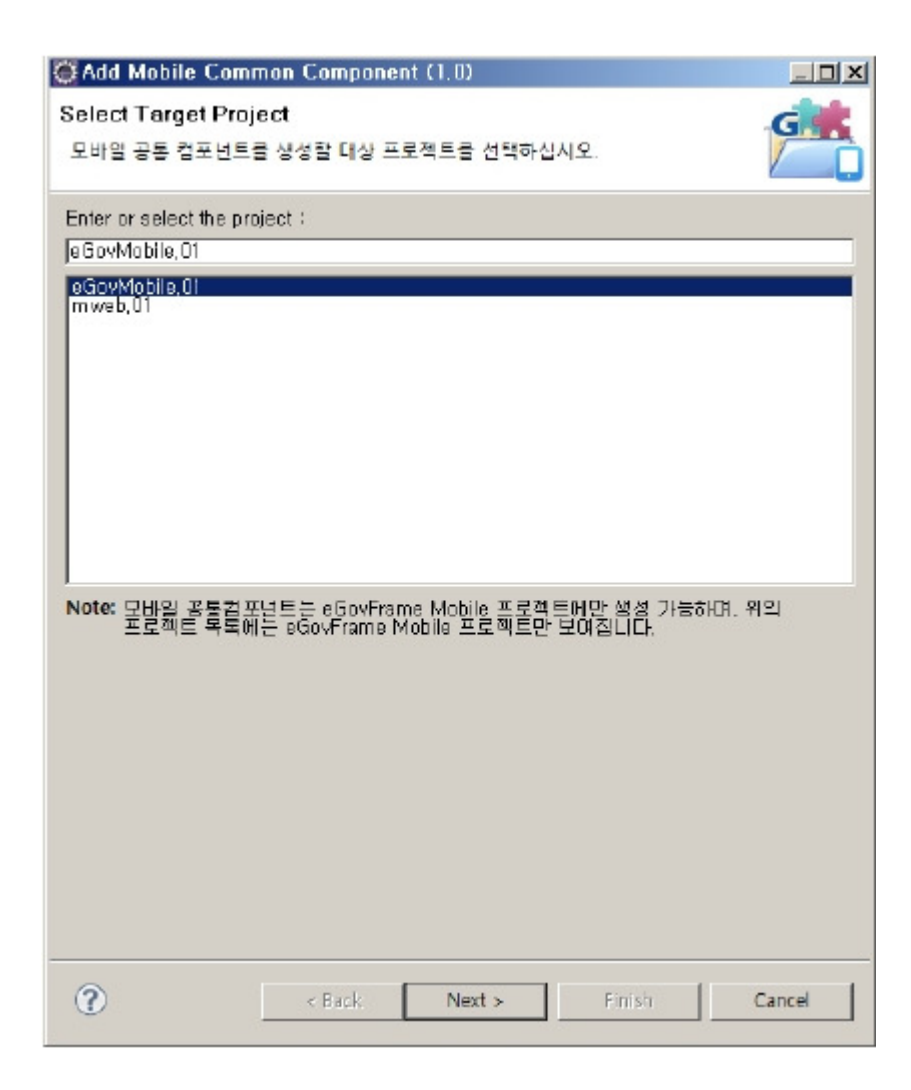

3. Select the desired Common Component, and click the Next button.

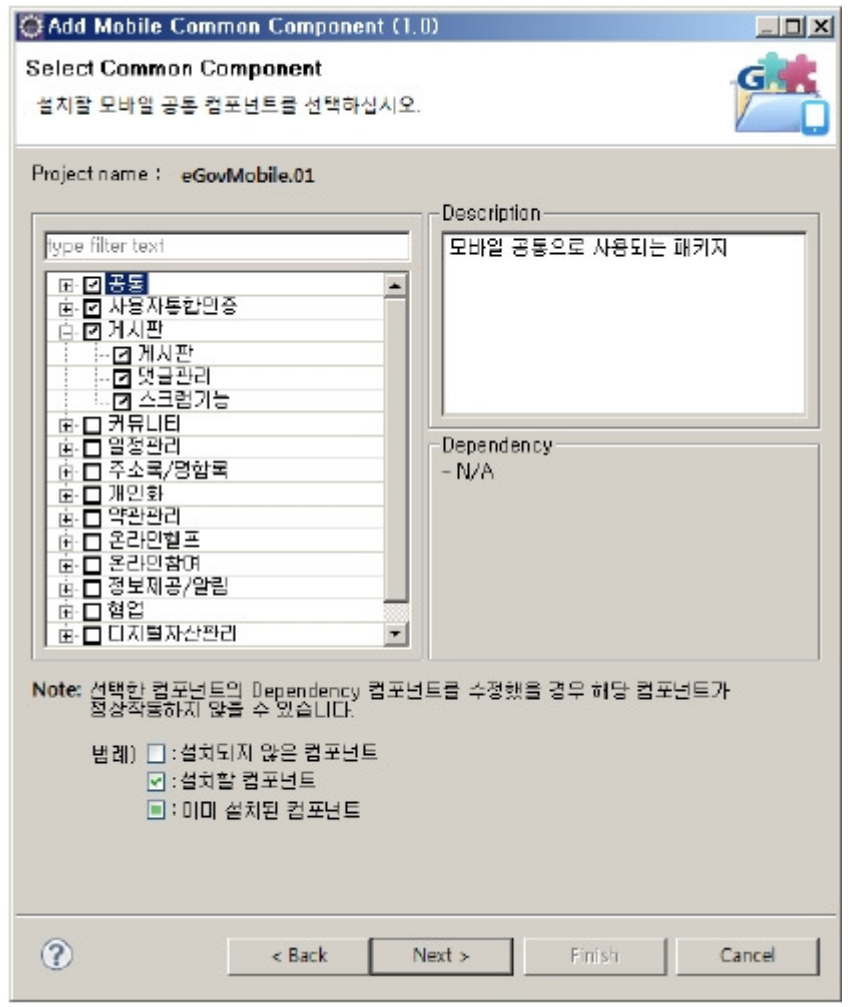

4. Check the table info, and select table creation type. (For default installation, just click the Finish button.)

| Add Mobile Common                          | Component (1.0)      |                   |
|--------------------------------------------|----------------------|-------------------|
| elect Table Creation<br>I이블 생성 타입을 선택하     | Г <b>уре</b><br>[시오. | G                 |
| Fable Into                                 |                      |                   |
| Cammon Companent                           | Table Name           |                   |
| 모바일 공통                                     | COMTECOPSED, COMTCC  | MMNCLCODE, CO,    |
| 인증서로그인/ 일반로                                | COMTECOPSEQ, COMTCCI | MMNCLCODE, CO     |
| 게시판                                        | COMTECOPSED, COMTNTI | MPLATINEO, COMT   |
| 멋글관리                                       | COMTECOPSED, COMTNTI | MPLATINED, COMT   |
| 스크랩기능                                      | COMTECOPSED, COMTNR  | ESTDE, COMTNSC.   |
|                                            |                      |                   |
| Select Table Creation Ty<br>한 생성하지 않음(기본설치 | pe Description       | 지 않고 소스만 생성합니다. 🖃 |
| ) 사용자 DB에 생성(사용                            | 자지경)                 | z                 |
|                                            |                      |                   |

.

✓ Note: Common component supports 4 types of databases (MySql, Oracle, Tibero and Altibase). In order to use other types of DB, change <u>Data</u>source setting and update sql command to work with specified DB.

5. Select the DB info from registered users in the Datasource Explorer, run connection test and create table, and click the Finish button. (Available only when the user-defined option is selected for "Select Table Creation Type" in the previous page.)

| Mobile                                                                                                    |                                 |                                                                      |                                                                                                |
|----------------------------------------------------------------------------------------------------|---------------------------------|----------------------------------------------------------------------|------------------------------------------------------------------------------------------------|
| Select DB - I                                                                                                    |                                 |                                                                      |                                                                                                |
| Datasource                                                                                                    |                                 |                                                                      |                                                                                                |
| DBType:                                                                                                    | mysql                           |                                                                      | <u>-</u>                                                                                       |
| Driver Class Name:                                                                                                    | com, mys                        | aql, jdbc, Driver                                                    |                                                                                                |
| UBL                                                                                                    | lidbe 'mus                      | al ://localbost:3916/d                                               | atabasa                                                                                        |
| Une Une                                                                                                    | Jacobile<br>Incobile            | sqr yyr bean roshobdol e                                             | 14(0)000                                                                                       |
| User Name:                                                                                                    | Imabile                         |                                                                      |                                                                                                |
| Password:                                                                                                    |                                 | ****                                                                 |                                                                                                |
|                                                                                                    |                                 |                                                                      | Connection Test Create Table                                                                   |
|                                                                                                    |                                 |                                                                      |                                                                                                |
| Crocto Tobla                                                                                                    |                                 |                                                                      |                                                                                                |
| Create Fable                                                                                                    |                                 | T                                                                    |                                                                                                |
| Table Name                                                                                                    |                                 | Table Install Result                                                 |                                                                                                |
| COMTECOPSEQ                                                                                                    | ODE                             | Prepared                                                             | 그마일 중품, 인동세도그                                                                                  |
| CONTECMMNEE                                                                                                    | DE                              | Prepared                                                             | 모바일 공통 인증시로그                                                                                   |
|                                                                                                    |                                 | Prepared                                                             | 모바일 공동, 인증서로그                                                                                  |
| COMTCOMMINCOL                                                                                                    | LALCODE                         | D I                                                                  | 미니아 교통 이즈시키기                                                                                   |
| COMTCOMMILCO                                                                                                    | ROUPIN                          | Prepared                                                             | 포마클 ㅎㅎ, 한ㅎ까도그   🜼                                                                              |
| COMTCOMMUNE<br>COMTCOMMUNE<br>COMTNAUTHORGI<br>COMTNORGNZTIN                                                          | ROUPIN                          | Prepared<br>Prepared                                                 | 모바일 공통, 인증서로그                                                                                  |
| COMTCCMMINEO<br>COMTCCMMINET<br>COMTNAUTHORGI<br>COMTNORGNZTIN<br>COMTNFILE                                           | IALCODE<br>ROUPIN<br>IFO        | Prepared<br>Prepared<br>Prepared                                     | 모바일 공동, 인증서로그<br>모바일 공동, 인증서로그<br>모바일 공동, 인증서로그                                                |
| COMTCCMMNDET<br>COMTNAUTHORGI<br>COMTNORGNZTIN<br>COMTNFILE<br>COMTNFILEDETAI                                         | I ALCODE<br>ROUPIN,<br>IFO<br>L | Prepared<br>Prepared<br>Prepared<br>Prepared                         | 모바일 공동, 인증서로그<br>모바일 공동, 인증서로그<br>모바일 공동, 인증서로그<br>모바일 공동, 인증서로그                               |
| COMTREMINED<br>COMTRAUTHORGI<br>COMTRAUTHORGI<br>COMTRELE<br>COMTRELE<br>COMTRELEDETAI<br>COMTRELEDETAI               | IFALCODE<br>ROUPIN<br>IFO<br>L  | Prepared<br>Prepared<br>Prepared<br>Prepared<br>Prepared             | 모바일 공동, 인증서로그<br>모바일 공동, 인증서로그<br>모바일 공동, 인증서로그<br>모바일 공동, 인증서로그<br>인증서로그인/ 일반로그               |
| COMTRCMMINDET<br>COMTINAUTHORGI<br>COMTINORGNZTIN<br>COMTINFILE<br>COMTINFILEDETAI<br>COMTINGNRLMBE<br>COMTINEMPLYRIN | IFO                             | Prepared<br>Prepared<br>Prepared<br>Prepared<br>Prepared<br>Prepared | 모바일 공동, 인증세로그<br>모바일 공동, 인증세로그<br>모바일 공동, 인증세로그<br>모바일 공동, 인증세로그<br>인증세로그인/일반로그<br>민증세로그인/일반로그 |

Customize Table Creation Page

| Options   | Description                                          | Default                                                 |
|-----------|------------------------------------------------------|---------------------------------------------------------|
| Select DB | Fetch User DB Info registered in Datasource Explorer | Empty or refer to globals.properties within the project |

✓ Note: If there isn't any existing eGovFrame based mobile project, close the Wizard and create a new mobile project. <u>(Create a mobile project based on</u> eGovFrame)

✓ Note: If the default installation is selected, sources are created only without any table. If user-defined option is selected, create a table upon selected DB from the registered info in the Datasource Explorer.

✓ Note: If there isn't any registered DB info in the Datasource Explorer, close the Wizard and the register user DB info in the Datasource Explorer. (Data Source Explorer)

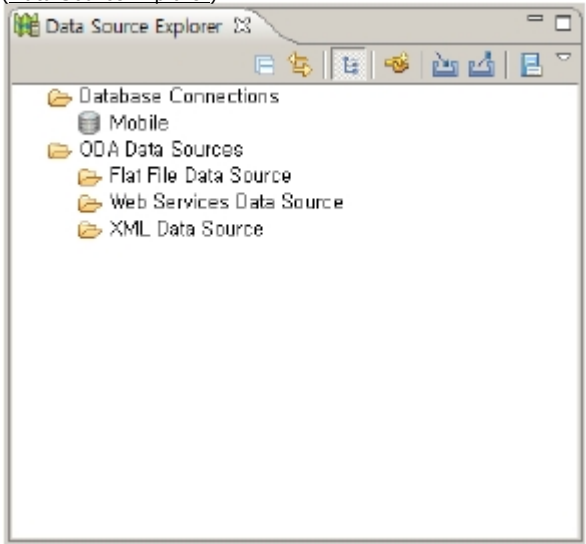

<sup>✓</sup> Note: Other than 4 types of supported DB (MySql, Oracle, Tibero and Altibase), user must create a table in the DB in the Datasource Explorer after default installation.

# Configure Mobile Common Component

 $<sup>\</sup>boldsymbol{\checkmark}$  Note: Existing mobile component will be overwritten when modified.

<sup>✓</sup> Note: Server Path should be set default ("/") to retrieve sub items after mobile common component installation.

<sup>✓</sup> Note: If Maven installation failed after mobile common component installation, 3<sup>rd</sup> party libraries should be installed separately.

1. Right click on eGovFrame-based Mobile Project with mobile common component installed, then select Properties > eGovFrame > Mobile Common Component.

| pe filter text                                                                                                    | Mobile Common Component                                                                                                    | ¢ • - • •       |
|----------------------------------------------------------------------------------------------------|----------------------------------------------------------------------------------------------------|-----------------|
| B. Resource     Builders     Coverage     Deployment Assembly     GeovFrame     Mobile Common Component     Nexus     FindBugs     Java Build Path     Java Code Style     Java Code Style     Java Editor     Java Editor     Java Editor     JavaGorpt     Jose Editor     JavaGorpt     Jose Editor     Server     Service Policies     Spring     Targeted Runtimes     Task Repository     Task Tags     Validation     Web Content Settings | 설치된 모바일 공동컴포넌트에 대한 설정을 관리합니다.<br>OS Type Setting<br>운영체제 유형: WINDOWS ▼<br>Note: Windows와 Unix를 지원하며 파일 작업시 사용되는 기능입니다.<br>Main Page Setting<br>메인페이지: [7/index<br>Note: 모바일 공동컴포넌트가 설치된 아플리케이션 설행 시 로그인 미후 보<br>IP Setting<br>G4C 연광을 IP: [192.160.200.21 | 여지는 화면입니다.      |
|                                                                                                    | Note: 54C 215522 ABSTE IPZLILF.<br>Database Setting<br>Select DB: Mobile<br>Database<br>DBR&: mysql<br>Driver Class%: com.mysql.jdbc.Driver<br>URL: jdbc:mysql://localhost:3306/database                                                                  | ۲<br>۲          |
|                                                                                                    | Password:                                                                                                    | Connection Test |
| - Web Page Editor<br>- Web Project Settings<br>- WikiText<br>R: XDoclet                                                                                                    |                                                                                                    | 04 0.000        |

Mobile Common Component Page

| Options        | Description                                                                                                   | Default                                                                                                    |
|----------------|----------------------------------------------------------------------------------------------------|----------------------------------------------------------------------------------------------------|
| OS Type        | Select a User's OS                                                                                            | Refer to globals.properties in new project created with the mobile                                         |
|                |                                                                                                    | common component installation.                                                                             |
| Main page      | Displays an intro page for selected mobile common component                                                   | Refer to globals.properties in new project created with the mobile common component installation.          |
| G4C<br>Connect | Displays IP for G4C verification                                                                              | Refer to globals.properties in new project created with the mobile<br>common component installation.       |
| Select DB      | Selected DB info for mobile common component installation from registered user DBs in<br>Datasource Explorer. | Empty or Refer to globals.properties in new project created with the mobile common component installation. |

 Note: If Select DB is empty, check Datasource Explorer. (Refer to the <u>Data Source Explorer</u>)
 Note: Other than supported 4 types of DB (MySql, Oracle, Tibero and Altibase), Mobile Common Component Configuration Tool doesn't manage registered DBs in the Datasource Explorer.

### References

Link Page URL for New Mobile Common Components

| Component NameLink Page URLRealtime notice service/mbl/com/rns/goRealtimeNoticeMsg.mdo, /mbl/com/rns/goRealtimeNoticeList.mdoMobile device identification/mbl/com/mdi/selectMobileDeviceIdent.mdo, /mbl/com/mdi/selectDeviceIdentList.mdoSync service/mbl/com/syn/goMobileSyncList.mdo, /mbl/com/syn/selectSyncList.mdoOffline web service/mbl/com/ows/goMobileOfflineWebList.mdo, /mbl/com/ows/selectOfflineWebList.mdoLocation Service/mbl/com/geo/selectMobileBuildingLocationInfoPublicList.mdo, /mbl/com/geo/selectMobileBuildingLocationInfoPublicList.mdoMobile Photo Album/mbl/com/mpa/selectMobilePhotoList.mdo, /mbl/com/mpa/selectPhotoList.mdoMobile Chart/Graph/mbl/com/mcg/selectMobilePhotoList.mdo, /mbl/com/mcg/selectC hartGraphList.mdoMultimedia control/mbl/com/mlt/selectMobileMultimediaList.mdo, /mbl/com/mlt/selectMultimediaList.mdoOPEN-API Connect Services/mbl/com/mtt/selectMobileMultimediaList.mdo, /mbl/com/mtt/selectMultimediaList.mdoMMS services/mbl/com/mtt/selectMobileMultimediaList.mdo, /mbl/com/mtt/selectMultimediaList.mdo |                              |                                                                                                    |
|----------------------------------------------------------------------------------------------------|------------------------------|----------------------------------------------------------------------------------------------------|
| Realtime notice service/mbl/com/rns/goRealtimeNoticeMsg.mdo, /mbl/com/rns/goRealtimeNoticeList.mdoMobile device identification/mbl/com/mdi/selectMobileDeviceIdent.mdo, /mbl/com/mdi/selectDeviceIdentList.mdoSync service/mbl/com/syn/goMobileSyncList.mdo, /mbl/com/syn/selectSyncList.mdoOffline web service/mbl/com/ows/goMobileOfflineWebList.mdo, /mbl/com/ows/selectOfflineWebList.mdoLocation Service/mbl/com/geo/selectMobileBuildingLocationInfoPublicList.mdo, /mbl/com/geo/selectMobileBuildingLocationInfoPublicList.mdoMobile Photo Album/mbl/com/mpa/selectMobilePhotoList.mdo, /mbl/com/mpa/selectPhotoList.mdoMobile Chart/Graph/mbl/com/mcg/selectMobileChartGraphList.mdo, /mbl/com/mcg/selectChartGraphList.mdoMultimedia control/mbl/com/mlt/selectMobileMultimediaList.mdo, /mbl/com/mlt/selectMultimediaList.mdoOFEN-API Connect Service/mbl/com/mts/selectMobileMultimediaList.mdo, /mbl/com/mts/selectMultimediaList.mdoMMS services/mbl/com/mms/goMmsWrite.mdo, /mbl/com/mms/selectMultimediaList.mdo                                         | Component Name               | Link Page URL                                                                                                    |
| Mobile device identification/mbl/com/mdi/selectMobileDeviceIdent.mdo, /mbl/com/mdi/selectDeviceIdentList.mdoSync service/mbl/com/syn/goMobileSyncList.mdo, /mbl/com/syn/selectSyncList.mdoOffline web service/mbl/com/ows/goMobileOfflineWebList.mdo, /mbl/com/ows/selectOfflineWebList.mdoLocation Service/mbl/com/geo/selectMobileBuildingLocationInfoPublicList.mdo, /mbl/com/geo/selectMobileBuildingLocationInfoPrivateList.mdoMobile Photo Album/mbl/com/mpa/selectMobilePhotoList.mdo, /mbl/com/mpa/selectPhotoList.mdoMobile Chart/Graph/mbl/com/mcg/selectMobileChartGraphList.mdo, /mbl/com/mcg/selectChartGraphList.mdoMultimedia control/mbl/com/mlt/selectMobileMultimediaList.mdo, /mbl/com/mlt/selectMultimediaList.mdoOPEN-API Connect Service/mbl/com/mts/selectMobileMultimediaList.mdo, /mbl/com/mts/selectMultimediaList.mdoMMS services/mbl/com/mms/goMmsWrite.mdo, /mbl/com/mms/selectMultimediaList.mdo                                                                                                    | Realtime notice service      | /mbl/com/rns/goRealtimeNoticeMsg.mdo, /mbl/com/rns/goRealtimeNoticeList.mdo                                                                                                    |
| Sync service/mbl/com/syn/goMobileSyncList.mdo, /mbl/com/syn/selectSyncList.mdoOffline web service/mbl/com/ows/goMobileOfflineWebList.mdo, /mbl/com/ows/selectOfflineWebList.mdoLocation Service/mbl/com/geo/selectMobileBuildingLocationInfoPublicList.mdo, /mbl/com/geo/selectMobileBuildingLocationInfoPublicList.mdo, /mbl/com/geo/selectMobileBuildingLocationInfoPublicList.mdoMobile Photo Album/mbl/com/mpa/selectMobilePhotoList.mdo, /mbl/com/mpa/selectPhotoList.mdoMobile Chart/Graph/mbl/com/mcg/selectMobileChartGraphList.mdo, /mbl/com/mcg/selectChartGraphList.mdoMultimedia control/mbl/com/mlt/selectMobileMultimediaList.mdo, /mbl/com/mlt/selectMultimediaList.mdoOPEN-API Connect Service/mbl/com/mts/selectMobileMultimediaList.mdo, /mbl/com/mts/selectMultimediaList.mdoMMS services/mbl/com/ms/goMmsWirte.mdo, /mbl/com/ms/selectMusTransResultList.mdo                                                                                                    | Mobile device identification | /mbl/com/mdi/selectMobileDeviceIdent.mdo, /mbl/com/mdi/selectDeviceIdentList.mdo                                                                                                    |
| Offline web service         /mbl/com/ows/goMobileOfflineWebList.mdo, /mbl/com/ows/selectOfflineWebList.mdo           Location Service         /mbl/com/geo/selectMobileBuildingLocationInfoPublicList.mdo, /mbl/com/geo/selectMobileBuildingLocationInfoPrivateList.mdo           Mobile Photo Album         /mbl/com/mpa/selectMobilePhotoList.mdo, /mbl/com/mpa/selectPhotoList.mdo           Mobile Chart/Graph         /mbl/com/mcg/selectMobileC hartGraphList.mdo, /mbl/com/mcg/selectC hartGraphList.mdo           Multimedia control         /mbl/com/mlt/selectMobileMultimediaList.mdo, /mbl/com/mlt/selectMultimediaList.mdo           OPEN-API Connect Service         /mbl/com/ms/goMmsWrite.mdo, /mbl/com/mms/selectMultimediaList.mdo                                                                                                    | Sync service                 | /mbl/com/syn/goMobileSyncList.mdo, /mbl/com/syn/selectSyncList.mdo                                                                                                    |
| Location Service         /mbl/com/geo/selectMobileBuildingLocationInfoPublicList.mdo, /mbl/com/geo/selectMobileBuildingLocationInfoPrivateList.mdo           Mobile Photo Album         /mbl/com/mpa/selectMobilePhotoList.mdo, /mbl/com/mpa/selectPhotoList.mdo           Mobile Chart/Graph         /mbl/com/mcg/selectMobileC hartGraphList.mdo, /mbl/com/mcg/selectC hartGraphList.mdo           Multimedia control         /mbl/com/mlt/selectMobileMultimediaList.mdo, /mbl/com/mlt/selectMultimediaList.mdo           OPEN-API Connect Service         /mbl/com/msk/opMmsWirte.mdo, /mbl/com/mms/selectMultimediaList.mdo           MMS services         /mbl/com/msk/opMmsWirte.mdo, /mbl/com/mms/selectMultimediaList.mdo                                                                                                    | Offline web service          | /mbl/com/ows/goMobileOfflineWebList.mdo, /mbl/com/ows/selectOfflineWebList.mdo                                                                                                    |
| Mobile Photo Album         /mbl/com/mpa/selectMobilePhotoList.mdo, /mbl/com/mpa/selectPhotoList.mdo           Mobile Chart/Graph         /mbl/com/mcg/selectMobileC hartGraphList.mdo, /mbl/com/mcg/selectC hartGraphList.mdo           Multimedia control         /mbl/com/mlt/selectMobileMultimediaList.mdo, /mbl/com/mlt/selectMultimediaList.mdo           OPEN-API Connect Service         /mbl/com/mlt/selectMobileMultimediaList.mdo, /mbl/com/mlt/selectMultimediaList.mdo           MMS services         /mbl/com/ms/goMmsWrite.mdo, /mbl/com/mms/selectMmsTransResultList.mdo                                                                                                    | Location Service             | $\label{eq:mbl/com/geo/selectMobileBuildingLocationInfoPublicList.mdo, /mbl/com/geo/selectMobileBuildingLocationInfoPrivateList.mdo \label{eq:mbl/com/geo/selectMobileBuildingLocationInfoPrivateList.mdo} \label{eq:mbl/com/geo/selectMobileBuildingLocationInfoPrivateList.mdo} eq:mbl/com/geo/selectMobileBuildingLocationInfoPrivateList.m$ |
| Mobile Chart/Graph         /mbl/com/mcg/selectMobileC hartGraphList.mdo, /mbl/com/mcg/selectC hartGraphList.mdo           Multimedia control         /mbl/com/mlt/selectMobileMultimediaList.mdo, /mbl/com/mlt/selectMultimediaList.mdo           OPEN-API Connect Service         /mbl/com/mlt/selectMobileMultimediaList.mdo, /mbl/com/mlt/selectMultimediaList.mdo           MMS services         /mbl/com/mms/goMmsWrite.mdo, /mbl/com/mms/selectMustransResultList.mdo                                                                                                    | Mobile Photo Album           | /mbl/com/mpa/selectMobilePhotoList.mdo, /mbl/com/mpa/selectPhotoList.mdo                                                                                                    |
| Multimedia control         /mbl/com/mlt/selectMobileMultimediaList.mdo, /mbl/com/mlt/selectMultimediaList.mdo           OPEN-API Connect Service         /mbl/com/mlt/selectMobileMultimediaList.mdo, /mbl/com/mlt/selectMultimediaList.mdo           MMS services         /mbl/com/mms/goMmsWrite.mdo, /mbl/com/mms/selectMusTransResultList.mdo                                                                                                    | Mobile Chart/Graph           | /mbl/com/mcg/selectMobileC hartGraphList.mdo, /mbl/com/mcg/selectC hartGraphList.mdo                                                                                                    |
| OPEN-API Connect Service         /mbl/com/mlt/selectMobileMultimediaList.mdo, /mbl/com/mlt/selectMultimediaList.mdo           MMS services         /mbl/com/mms/aoMmsWrite.mdo, /mbl/com/mms/selectMmsTransResultList.mdo                                                                                                    | Multimedia control           | /mbl/com/mlt/selectMobileMultimediaList.mdo, /mbl/com/mlt/selectMultimediaList.mdo                                                                                                    |
| MMS services /mbl/com/mms/goMmsWrite.mdo, /mbl/com/mms/selectMmsTransResultList.mdo                                                                                                    | OPEN-API Connect Service     | /mbl/com/mlt/selectMobileMultimediaList.mdo, /mbl/com/mlt/selectMultimediaList.mdo                                                                                                    |
| ,,, ,, ,, ,, ,, ,, ,, ,, b) barbar and barbar and barbar and barbar                                                                                                    | MMS services                 | /mbl/com/mms/goMmsWrite.mdo, /mbl/com/mms/selectMmsTransResultList.mdo                                                                                                    |